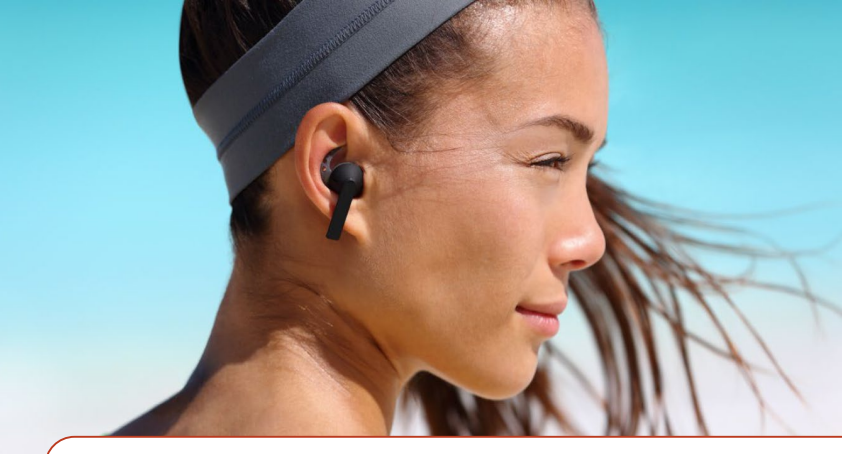

# Quick Start Guide

Exploring the exclusive features of NTAG 5 switch, NTAG 5 link and NTAG 5 boost

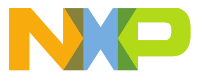

NTAG 5 FAMILY - DEMOBOARDS

# GET TO KNOW THE NTAG 5 switch board

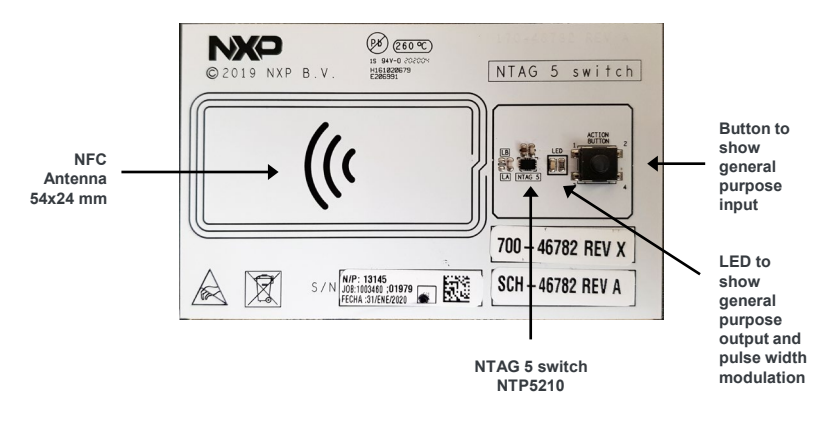

Front side of NTAG 5 switch demo board

### NTAG 5 switch board schematics

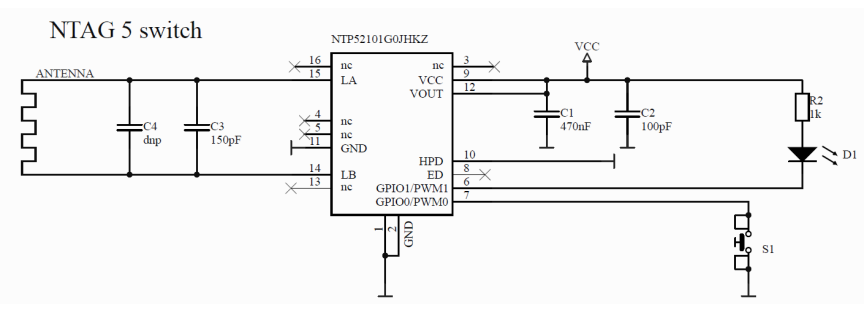

# GET TO KNOW THE NTAG 5 link board

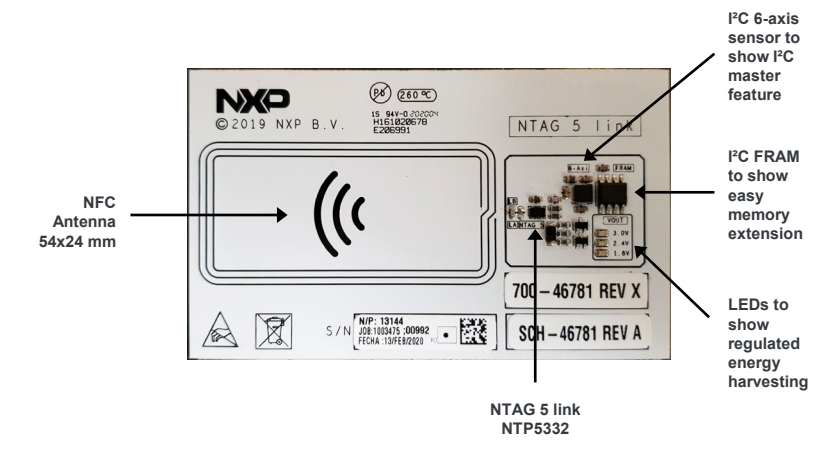

Front side of NTAG 5 link demo board

### NTAG 5 link board schematics

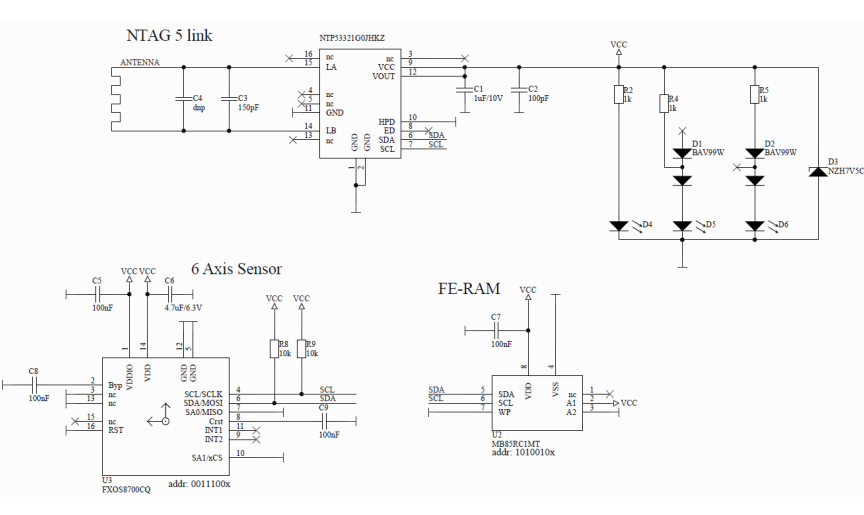

# GET TO KNOW THE NTAG 5 boost board

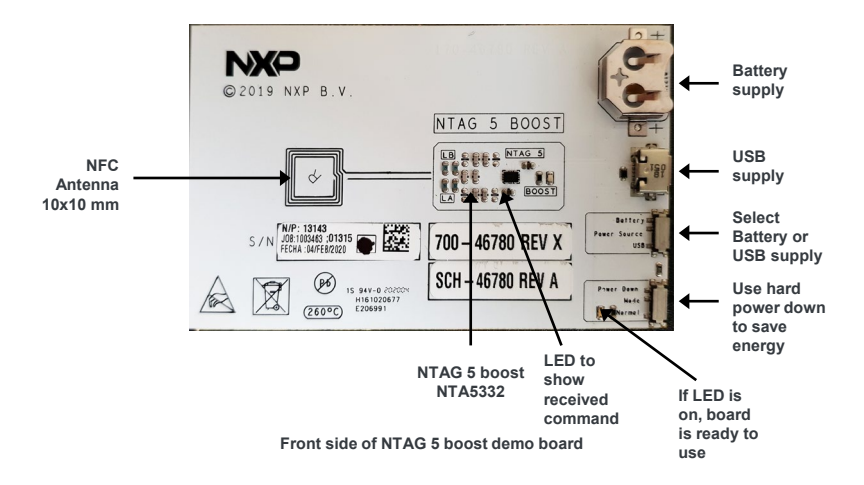

### NTAG 5 boost board schematics

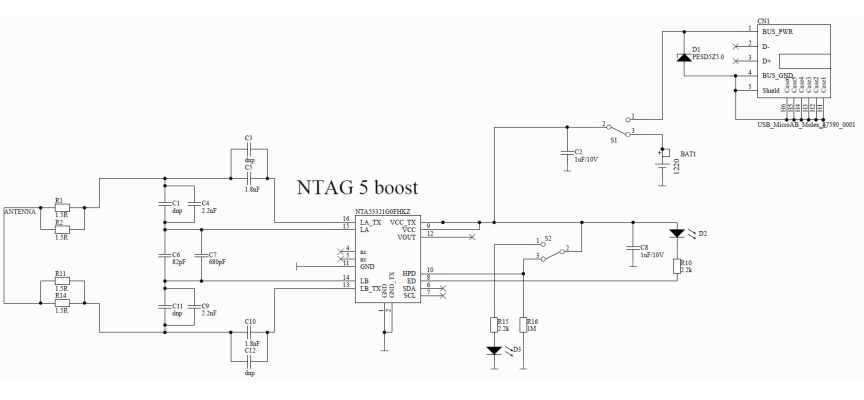

When no board is connected, status switches to "polling"

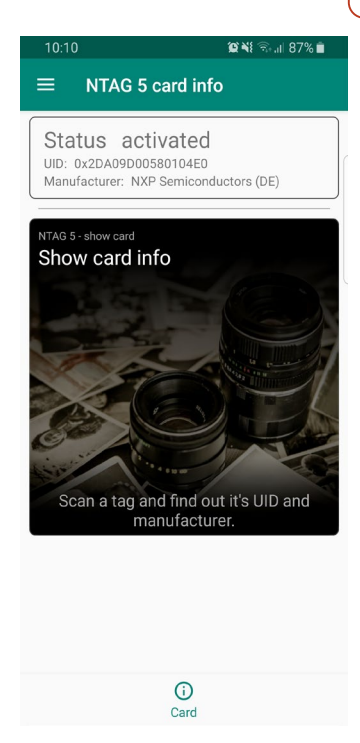

NTAG 5 show card tab

#### www.nxp.com

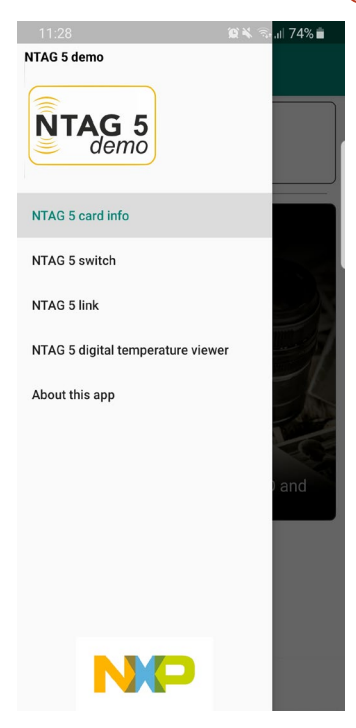

Use side

menu to navigate

NTAG 5 demo navigation

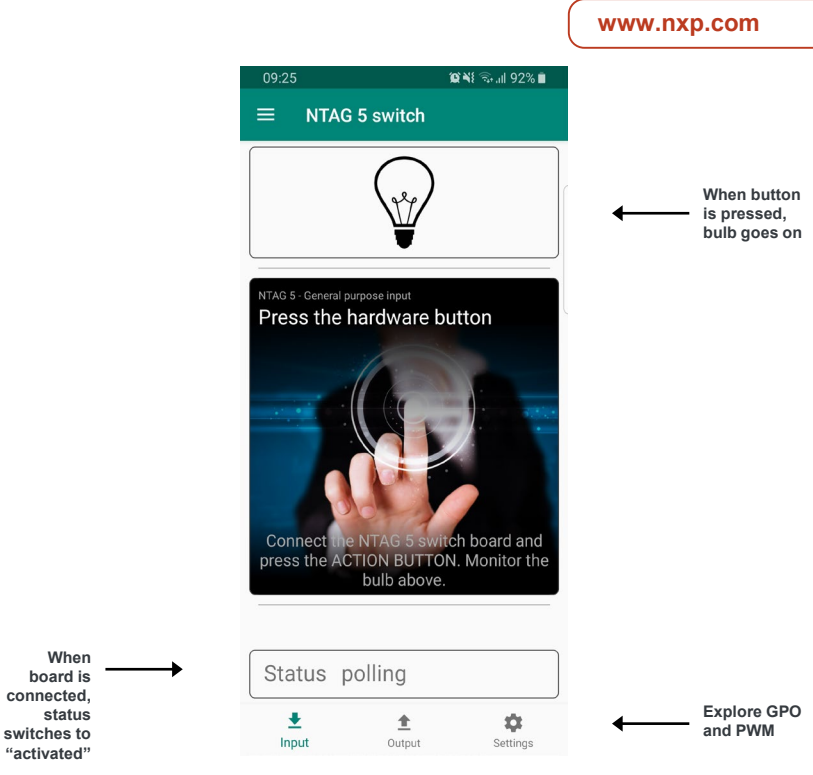

NTAG 5 switch general purpose input

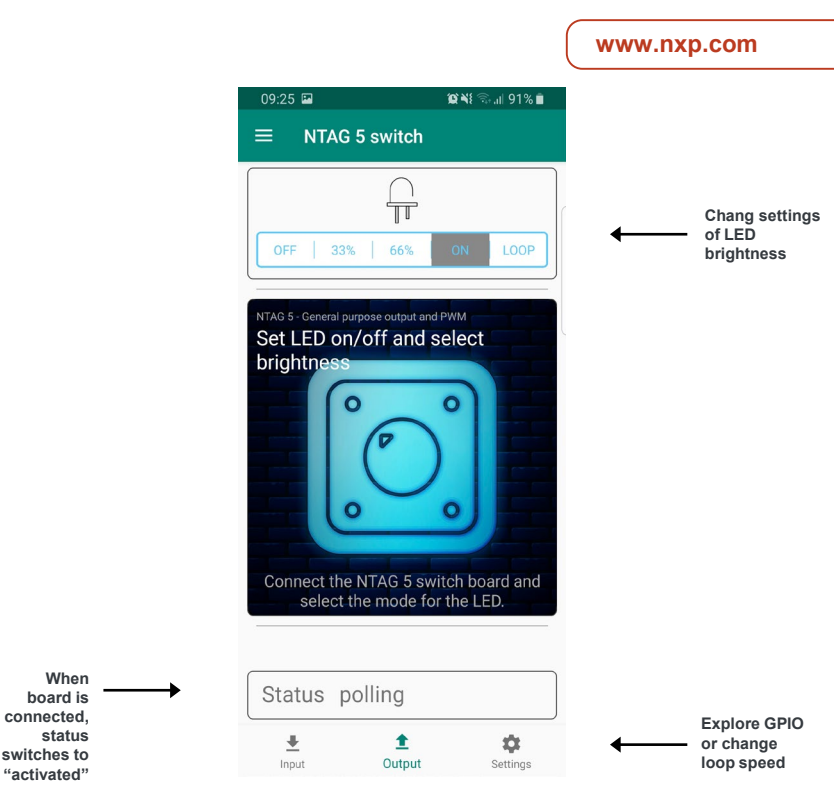

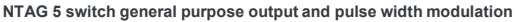

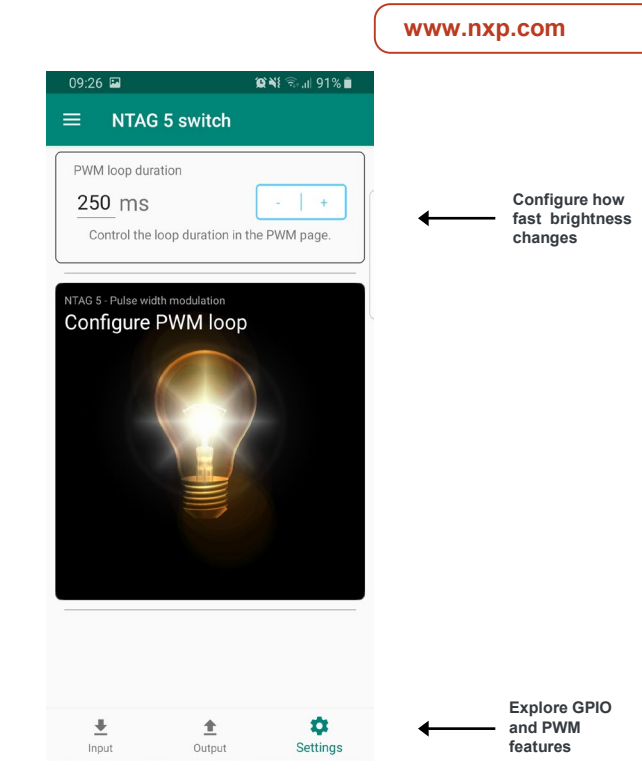

NTAG 5 switch settings

#### www.nxp.com

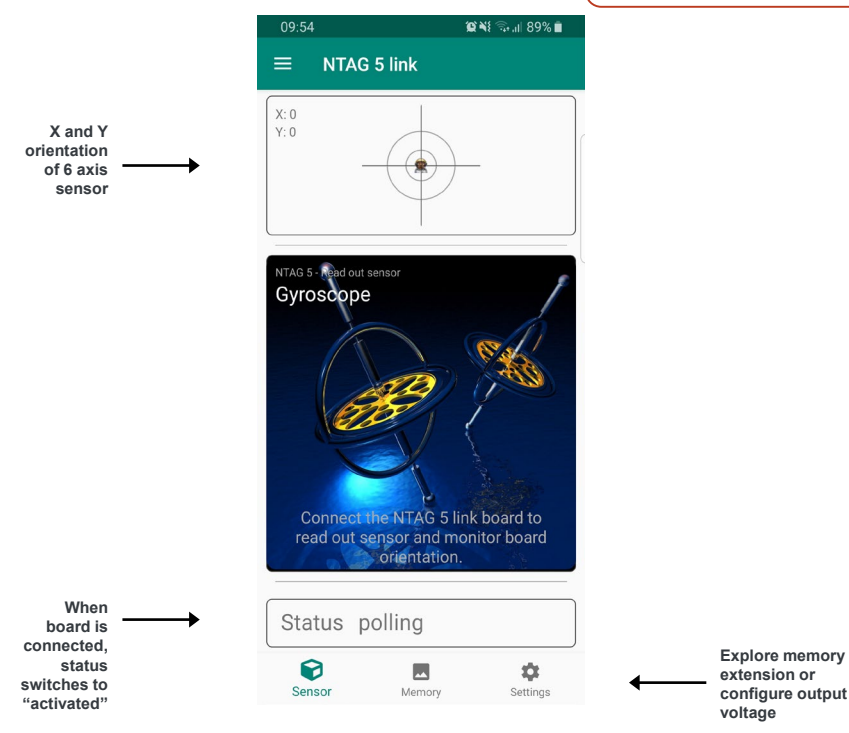

NTAG 5 link read sensor

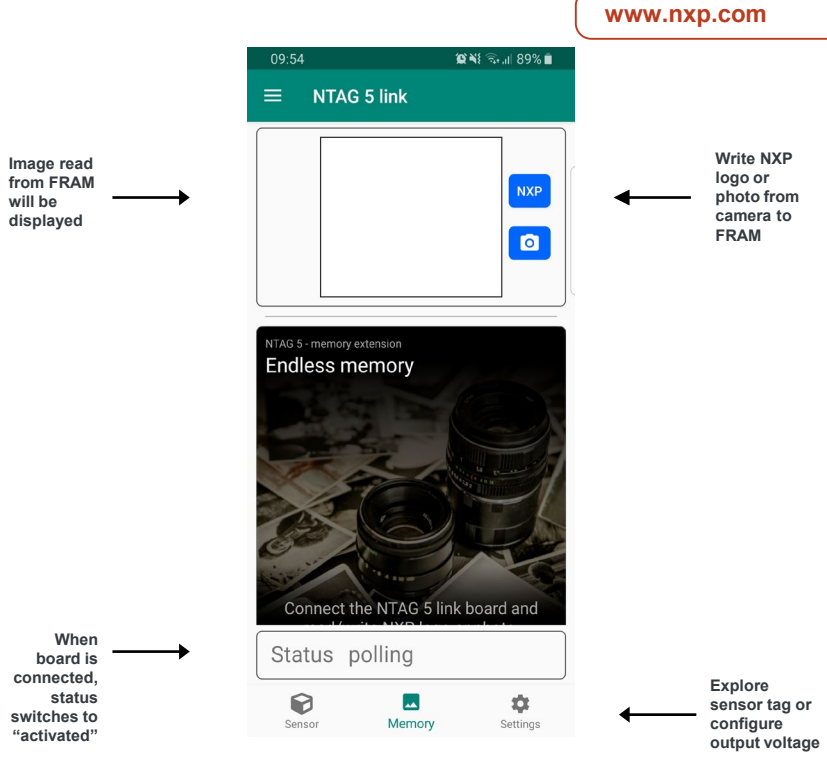

NTAG 5 link extend user memory

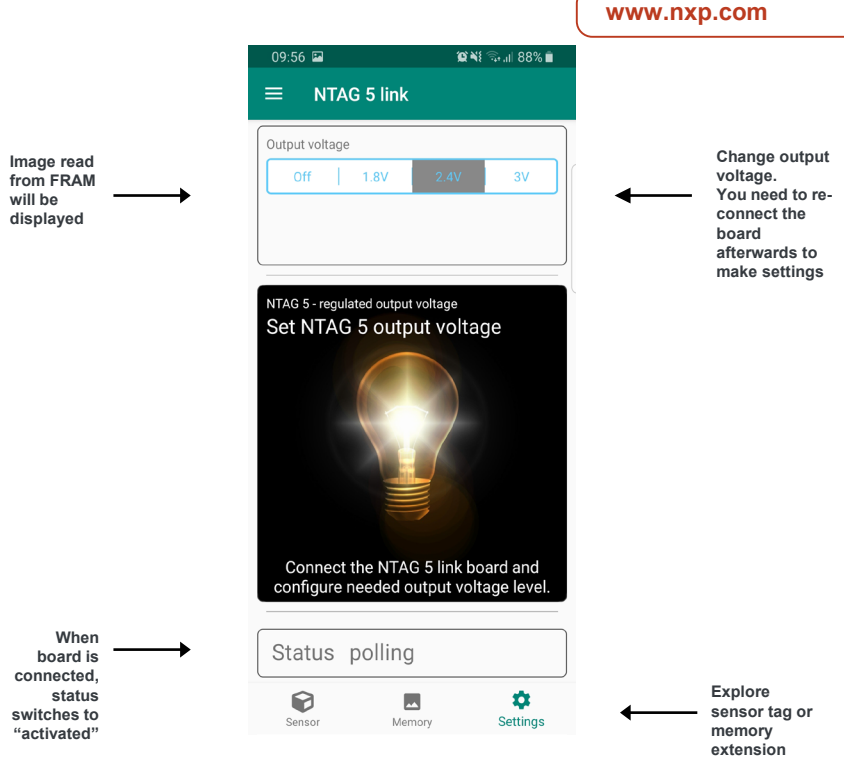

NTAG 5 link set output voltage

#### NTAG 5 switch FEATURES

- · ISO/IEC 15693 compliant
- NFC Forum Type 5 Tag compliant
- General Purpose Input and Output (GPIO)
- Pulse Width Modulation (PWM)
- Regulated Energy Harvesting
- 512 byte user memory
- Up to three configurable memory areas
- 32 or 64-bit password protection
- ECC based reprogrammable originality signature

#### On top NTAG 5 link FEATURES

- I<sup>2</sup>C master and slave up to 400 kHz
- · 2048 byte user memory
- 256 byte SRAM
- · AES mutual authentication

#### On top NTAG 5 boost FEATURE

Active Load Modulation

#### STEP-BY-STEP INSTRUCTIONS

## Install App

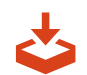

Install NTAG 5 demo app from Google Play Store or Apple App Store

# 2 Switch on NFC on mobile phone

In the settings menu of your NFC enabled mobile phone

#### STEP-BY-STEP INSTRUCTIONS (cont.)

# 3 Explore NTAG 5 switch demo board

Make sure status is "activated" Press button on board to explore GPIO functionality Select ON/PWM/OFF to explore GPIO and PWM functionality

Change brightness of LED in a loop

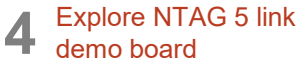

Make sure status is "activated" Move board with phone to see X/Y

orientation

Write/read photo to/from the FRAM NOTE: FRAM is not initialized. Writing the NXP logo or a photo to the FRAM should be the first step

Change Energy harvesting voltage

# 5 Explore read range of boards

Status changes from "polling" to "activated" as soon board is detected

#### 6 Curios? Order our Development board

On NTAG 5 customer development board web page you will find all documentation, source files and the boards itself

#### SUPPORT

Visit **www.nxp.com/support** for a list of phonenumbers within your region.

#### WARRANTY

Visit **www.nxp.com/warranty** for complete warranty information.

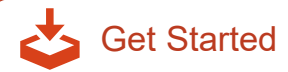

Download installation software and documentation

"Jump Start Your Design" at nxp.com/demoboard/OM2NTx5332

#### www.nxp.com

NXP and the NXP logo are trademarks of NXP B.V. All other product or service names are the property of their respective owners. © 2016 NXP B.V.

# **X-ON Electronics**

Largest Supplier of Electrical and Electronic Components

Click to view similar products for Interface Development Tools category:

Click to view products by NXP manufacturer:

Other Similar products are found below :

DP130SSEVM ISO3086TEVM-436 ADP5585CP-EVALZ CHA2066-99F AS8650-DB MLX80104 TESTINTERFACE I2C-CPEV/NOPB ISO35TEVM-434 416100120-3 XR18910ILEVB XR21B1421IL28-0A-EVB EVAL-ADM2491EEBZ MAXREFDES23DB# MAX9286COAXEVKIT# MAX3100EVKIT MAX13235EEVKIT XR21B1424IV64-0A-EVB CMOD232+ MAX13042EEVKIT+ MAX14838EVKIT# MAXCAM705OV635AAA# MAX9205EVKIT DS100BR111AEVK/NOPB DC241C MAX9286RCARH3DB# DC1794A SN65HVS885EVM DFR0257 XR22404CG28EVB ZLR964122L ZLR88822L EVK-U23-01S EVK-W262U-00 DC196A-B DC196A-A DC327A OM13585UL MAX16972AGEEVKIT# MARS1-DEMO3-ADAPTER-GEVB MAX7315EVKIT+ PIM511 PIM536 PIM517 DEV-17512 STR-FUSB3307MPX-PPS-GEVK MAXREFDES177# EVAL-ADM2567EEBZ EVAL-ADN4654EBZ MAX2202XEVKIT# MAX13171EEVKIT+